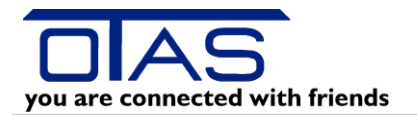

## Kurzinformation INVENTUR MIT mobilem Datenerfassungsgerät

## Lieferscheine rücksetzen

Setzen Sie mit 60 Funktion alle Lieferscheine zurück!

## Tagesabrechnung

Führen Sie wie gewohnt die Tagesabrechnung an der Kassa durch!

## Jahresinventur mit MDT

Bevor Sie mit der Jahresinventur mit MDT-Gerät beginnen, übernehmen Sie die aktuellen Artikel vom PC auf das MDT (G-Erweiterung/L-Mobile Datenerfassung).

Hauptmenü

- K Lager
- N Jahresinventur

| Stichtag aufnehmen               |
|----------------------------------|
| Sortieren Sie nach EC-PC und EK1 |

| Vom PC an MDT übertragen                      |
|-----------------------------------------------|
| Am MDT muss vorher Punkt 9 "Datenübertragung" |
| aufgerufen werden.                            |

MDT - Punkt 8: Inventur Vom MDT an PC übertragen

Am MDT muss vorher Punkt 9 "Datenübertragung" aufgerufen werden.

| 泛 | Eingabe der Inventuraufnahme<br>Drücken Sie <b>keinesfalls</b> die Taste <b>F10</b> ! |
|---|---------------------------------------------------------------------------------------|
|   | Drucken der ungültigen Produkte                                                       |

Inventurabschluss mit Protokoll

| Drucken der NULL-Preis-Liste            |  |
|-----------------------------------------|--|
| Drucken der gültigen unbewerteten Liste |  |